| W  | ie können Eltern einen WebUntis-Zugang anlegen?                                                                                                    | Login WebUntis                                                                             |
|----|----------------------------------------------------------------------------------------------------|--------------------------------------------------------------------------------------------|
| 1) | Webuntis aufrufen – Login – Registrieren                                                                                                    | Login<br>grg3hag                                                                           |
| 2) | InfoSMS-eMail-Adresse eingeben (Bitte von der zunächst<br>angezeichneten Fehlermeldung nicht irritieren lassen) – Senden<br>Registrierung<br>Bitte geben Sie die E-Mail-Adresse ein, die bei Ihrem Kind hinterlegt wurde.<br>E-Mail Adresse | Passwort<br>Login Abbrechen<br>Passwort vergessen ?<br>Noch keinen Zugang ? – Registrieren |
|    | Senden<br>oder<br>Falls Sie bereits einen Bestätigungscode erhalten haben, geben Sie ihn bitte hier ein.<br>Bestätigungscode<br>Senden                                                                                                    |                                                                                            |

- 3) Sie erhalten über diese eMail-Adresse einen Bestätigungscode, den Sie in das Formular eingeben oder hineinkopieren Senden
- 4) Nun können Sie ein Passwort festlegen. Bitte ignorieren sie auch hier die zunächst auftretende Fehlermeldung.

5) Mit den Zugangsdaten eMail-Adresse und Passwort, die Sie im Login-Fenster (siehe oben) eingeben, können Sie Abwesenheiten eingeben und Informationen abrufen. Falls mehrere Ihrer Kinder die Hagenmüllergasse besuchen, müssen sie in der Kopfzeileauswählen.

| BG und BRG Wien 3.<br>A-1030, Hagenmüllerg 30                                                                                                    |                                                                                                    |  |  |
|----------------------------------------------------------------------------------------------------|----------------------------------------------------------------------------------------------------|--|--|
| Image: Provide the second second se |                                                                                                    |  |  |
| Image: Stundenplan         Image: Stundenplan         I                                                                                                    | Heutige Nachrichten      Istundenplan 3. Schulwoche-Änderungen!     Mi, 20. und Do, 21. 9., 2. Fototermin in der Bibliothek     WPF- 3. Schulwoche     Schulband Black Ink-Bassist/in gesucht |  |  |
| © Letzte Anmeldung: 01 12.2016 12:08<br>⊢ Abwesenheit melden                                                                                                    | VWA-Kurs                                                                                                    |  |  |
| Abwesenheit melden                                                                                                    | -                                                                                                    |  |  |
| Von<br>19. Sent 2017 09-20                                                                                                    | 19 Sent 2017 19:40                                                                                                    |  |  |
| 19. Sept. 2017 19.40                                                                                                    |                                                                                                    |  |  |
| Abwesenheitsgrund                                                                                                    |                                                                                                    |  |  |
| Anmerkung Speichern Abbrechen                                                                                                    |                                                                                                    |  |  |
|                                                                                                    |                                                                                                    |  |  |
| Meney Jaten     Meney Jaten     Meney Jaten     Meney Jaten     Meney Jaten     Meney Jaten     Meney Jaten     Meney Jaten     Meney Jaten                                                                                                    | sufgaben. Eine Woche in die Zukunit                                                                                                    |  |  |
| D         19.09. 00-10         bia Di         19.09. 10-40           Pin Abresenhett melden                                                                                                    | Keine Hausaufgaben                                                                                                    |  |  |
| Befreiungen Ab dem sikustien Tag → Prütur<br>Echelung                                                                                                    | ngen Eine Woche in die Zukunft                                                                                                    |  |  |

Sollten Probleme auftreten, können Sie sich gerne an mich wenden:

kontakt@grg3.at

01/712325012

Peter Eichberger